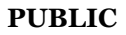

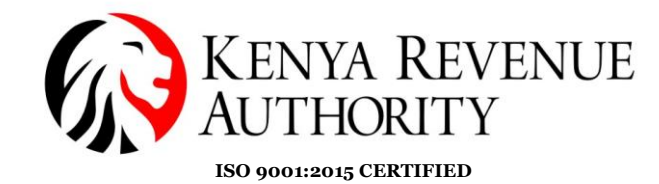

### SOMA LABEL USER GUIDE.

Soma Label Mobile Application is a consumer verification tool for Excise Stamps.

The Kenya Revenue Authority has UPDATED the Soma Label application from *version 2.1.2 to version 3.0.1* for better performance and user experience.

#### SOMA LABEL 3.0.1

**Step 1:** After installation, the application appears as an icon as shown below on Android and IOS phones.

When you launch the application, it will start with KRA Logo as shown below and it will prompt you to accept the Terms & Conditions' after-which sixonboarding screens follow.

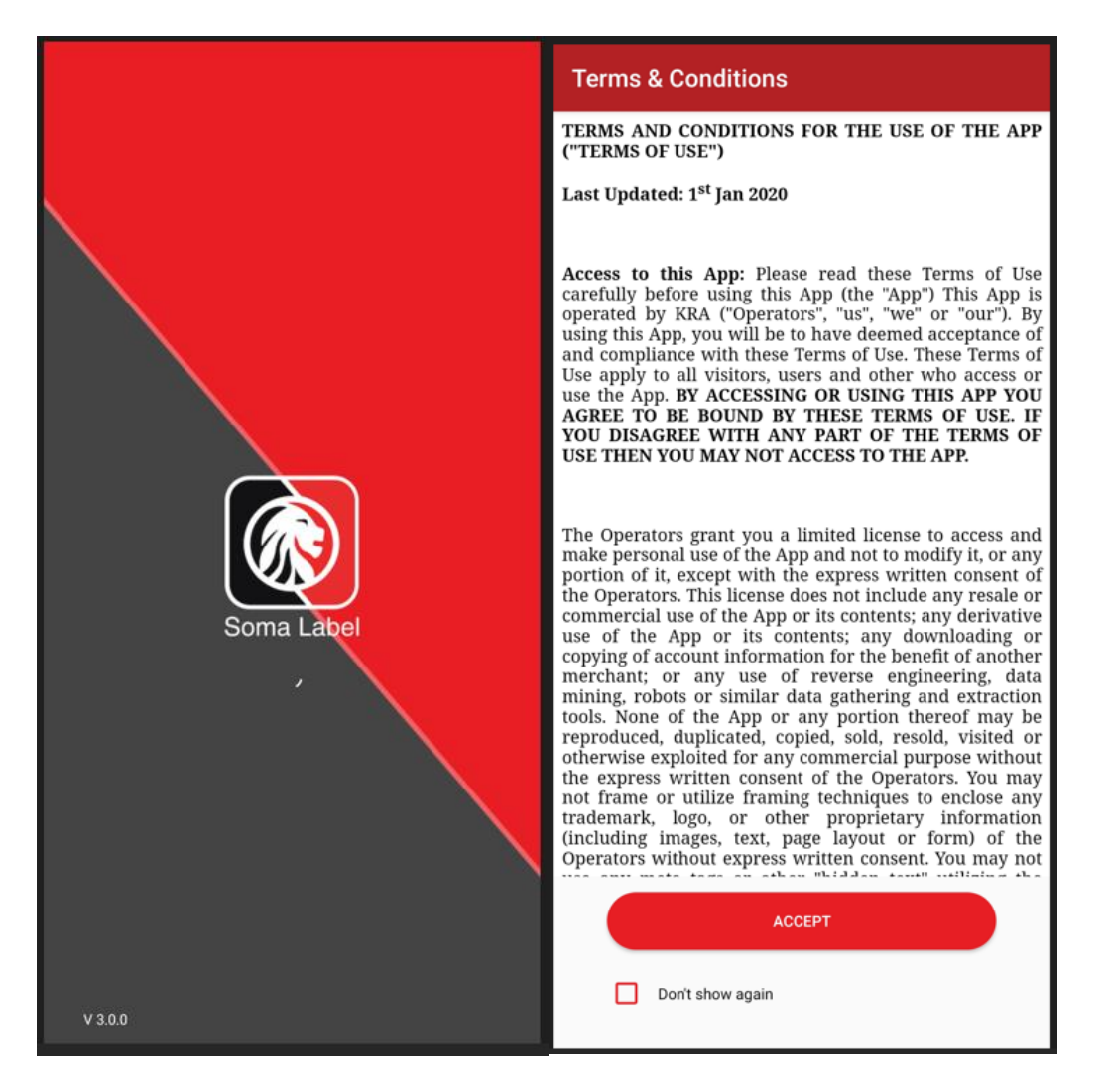

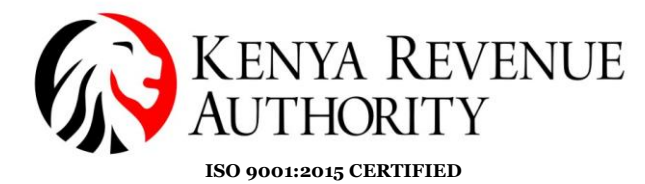

PUBLIC

# **Step 2:** Go through the six on-boarding screens which briefs you a summary of the authentication flow.

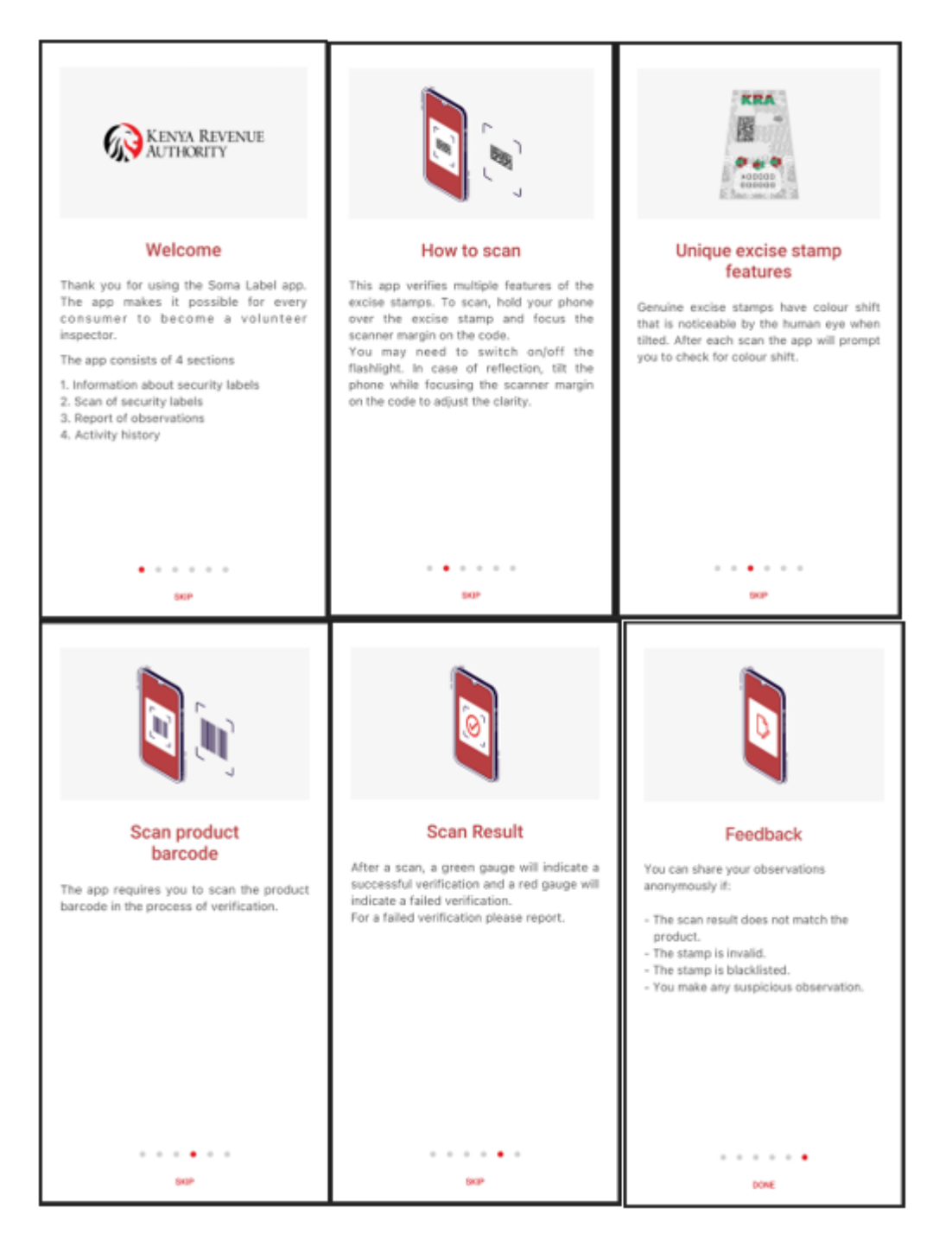

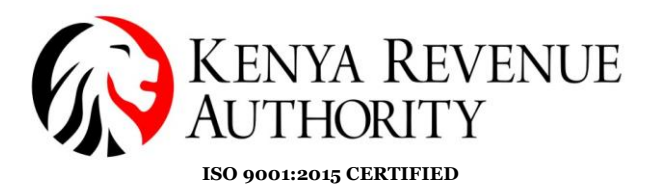

**Step 3:** Guides on barcode scanning. In the new version authentication starts with scanning the barcode.

Align the frame with the barcode on the product packaging. Upon scanning, it will show 'Barcode scanned'.

|                                                                  | ← Scan product barcode               | ← Barcode Validation                                                              |
|------------------------------------------------------------------|--------------------------------------|-----------------------------------------------------------------------------------|
| Welcome to SOMA LABEL!<br>Step 1 - Scan Product Barcode          | Align code within the frame          | Barcode scanned Proceed to scan the code on the excise stamp as illustrated below |
| This will identify the product<br>Step 2 - Proceed to validation | 40181 700982                         |                                                                                   |
| SOAN BARCODE                                                     | THIS PRODUCT DOES NOT HAVE & BARCODE | PROCEED                                                                           |

In case of unsuccessful scan, the user will have the option of inputting the barcode manually.

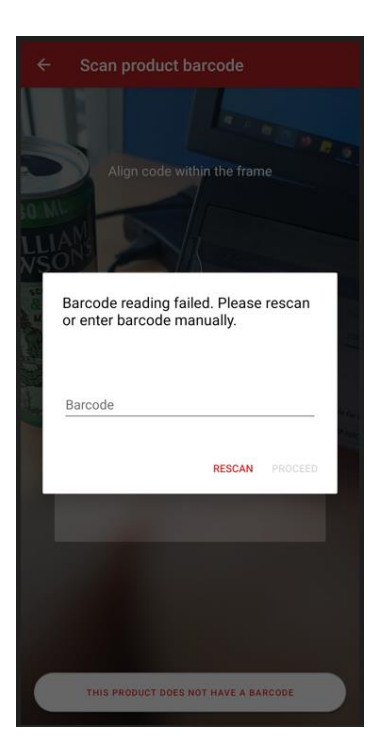

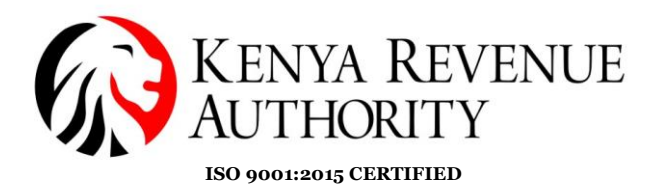

To scan, the code should be aligned within the frame. At the top right side, a flash button can be switched on or off depending on the light conditions.

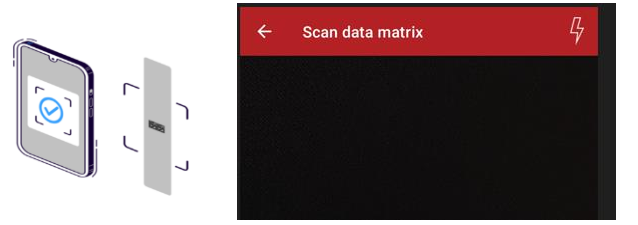

On the bottom right side the red button with a code icon gives the user an option of switching between a DMX and a QR code depending on the type of code on the stamp.

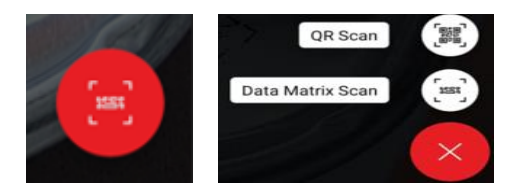

After scanning, the app gives the option of confirming color shifting where the user selects yes or no according to their judgment by the naked eye as guided by the animation on the screen.

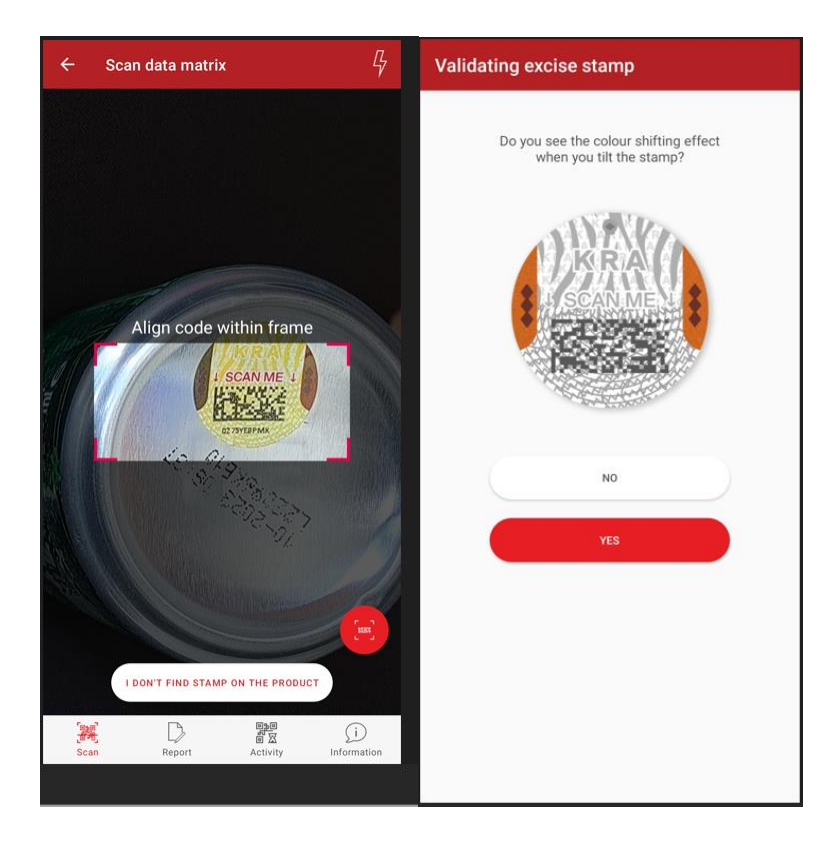

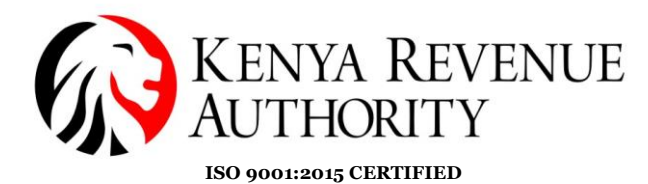

PUBLIC

**Step 5:** Result page. A green gauge indicates successful verification, and a red gauge indicates failed verification.

| ← Scan result                                                                                                    | REPORT | ← Scan result                                                                                                    | REPORT |
|----------------------------------------------------------------------------------------------------|--------|----------------------------------------------------------------------------------------------------|--------|
| Successful<br>Verification<br>Is the product description correct?<br>Please swipe left to validate the fields below. |        | Problem detected<br>Suspicious tax stamp due to high number of scans.<br>You may want to send a report.<br>REPORT & PROBLEM | (      |
| Stamp Serial Number<br>13QBH:<br>Activation Status<br>DAS - Activated                                                |        |                                                                                                    |        |
| Product Name                                                                                                    | ¢      |                                                                                                    |        |
| Product Volume/Count<br>1 Liter Liter                                                                                | Ğ,     |                                                                                                    |        |
| Product Barcode 011111                                                                                               |        |                                                                                                    |        |
| Manufacturer/Importer                                                                                                | 5      |                                                                                                    |        |

**Step 6:** In case of failed verification there is an option to report which opens to the report page. Fill in the fields and click on 'Report a problem' again.

| ← Report a problem                | SUBMIT |
|-----------------------------------|--------|
| Reason for the Report             | ~      |
| Please select one:                |        |
| * Suspicious stamp and/or product |        |
| More Details                      |        |
| Label/Stamp Information           | ~      |
| Serial Number<br>13QBH            |        |
| IMAGE                             |        |
| Product Information               | ^      |
| Where did you buy the product     | ^      |
| My Information (i)                | ^      |
|                                   |        |

PUBLIC

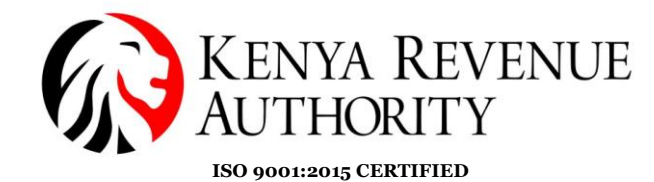

### The screens below remain unchanged.

| Report                                                                               | Activity history                                       | Information about stamps                                                                                                    | Information about stamps                                                                 |
|--------------------------------------------------------------------------------------|--------------------------------------------------------|----------------------------------------------------------------------------------------------------|------------------------------------------------------------------------------------------|
|                                                                                      | 4 X 2<br>Al Tenns Scar Fror                            | About Soma Label                                                                                                    | Human Readable Code                                                                      |
|                                                                                      | Valid Scan Report                                      |                                                                                                    | CALLO CALLO                                                                              |
|                                                                                      | 1X0         >           08.01 am, 18.12.2023         > | The Kenya Revenue Authority Excise Stamps possess<br>multiple security features, which can be checked by the<br>human eye or this smartphone application Soma Label.<br>This app allows you to verify the authenticity of the |                                                                                          |
| Thank you for using Soma Label.<br>Any information you provide will be confidential. | 103<br>11:35 am, 07.12.2023                            | stamps applied on Excisable products and report any<br>inconsistencies in the declaration of these products.                                                                                                    | Orange to Green Color-shift effect     Black to Red Color-shift effect                   |
| LET'S START                                                                          | 25:44 pm, 06.12.2023                                   | Security Features of the Excise Stamps                                                                                                    | DMX Code     Human Readable Code                                                         |
|                                                                                      | × 103 05.44 pm (6.12.2027 >                            | <ol> <li>Blue to Green Colorshift effect</li> </ol>                                                                                                    | For any queries, please contact:<br>egroshelp@kra.go.ke<br>TERMS OF USE<br>Version 3.0.1 |
|                                                                                      |                                                        | DMX Code                                                                                                    |                                                                                          |
| Scan Report Activity Information                                                     | Scan Report Activity Information                       | Scan Report Activity Information                                                                                                    | Scan Report Activity Information                                                         |

**Information** Tab contains features of various types of stamp used. **Report** tab is used when reporting an issue (even) without scanning. **Activity** tab shows a summary of the scans made over time.)

In case of any challenge contact the EGMS Office on: <u>egmshelp@kra.go.ke</u> or Tel : +254 711 099 999.